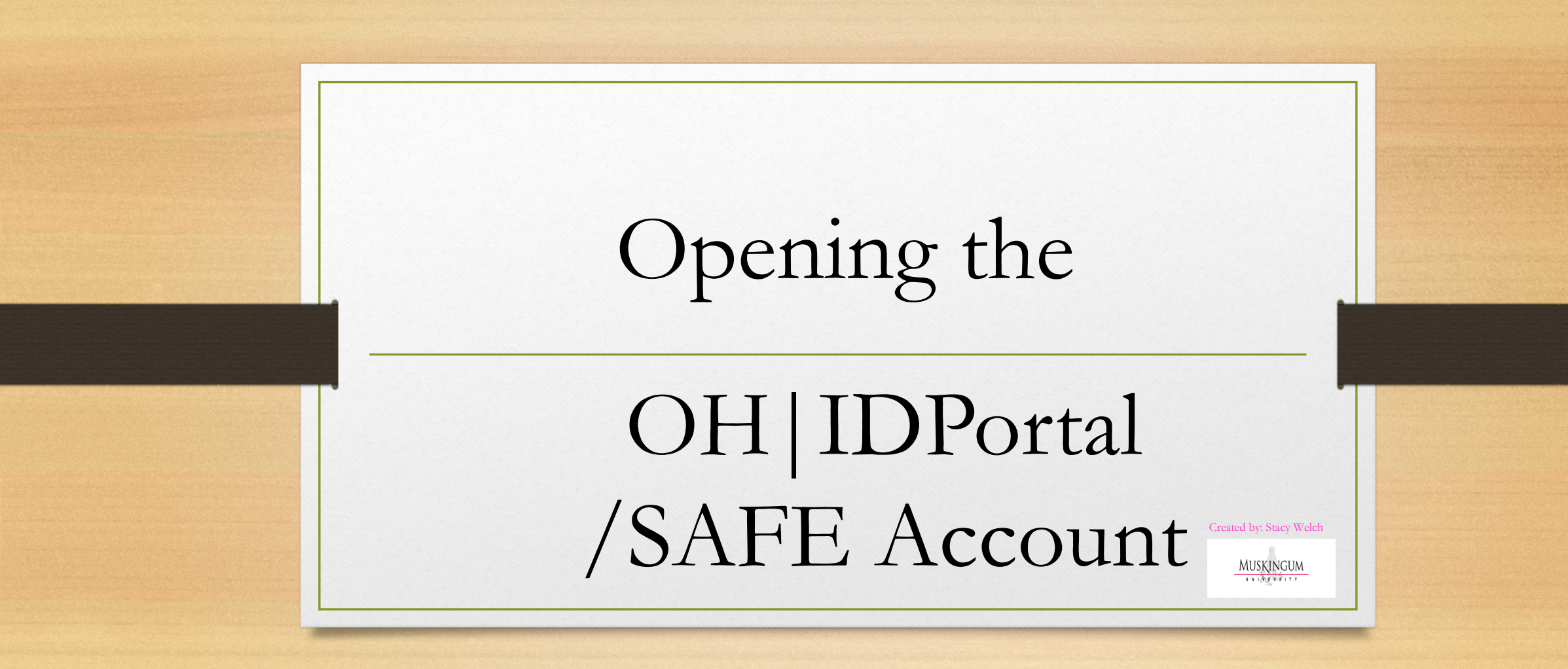

## **Applying for Licensure**

- Create a OH | ID Portal Account (if you do not have one)
  - Click on LOGIN at the top of the ODE webpage: http://education.ohio.gov/
  - Or use this link: <u>Secure access to State of Ohio services</u> | <u>OHID</u> | <u>Ohio's State</u> <u>Digital Identity Standard</u>
  - Takes you to the log in page and sign up link (below)

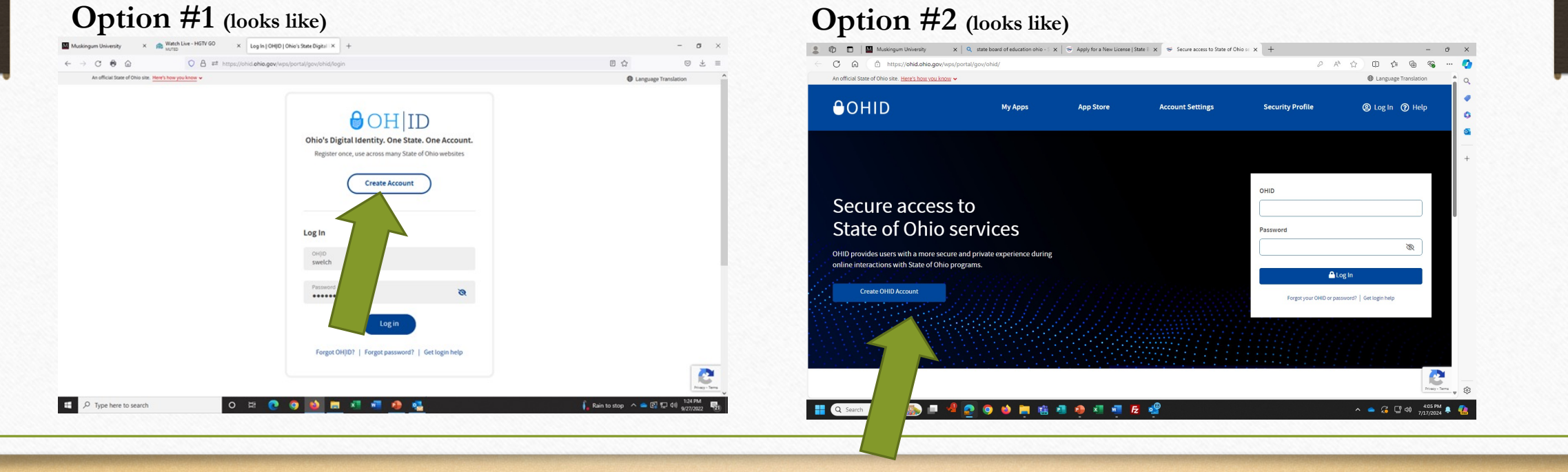

These are the (6) items you will be completing to set up your account.

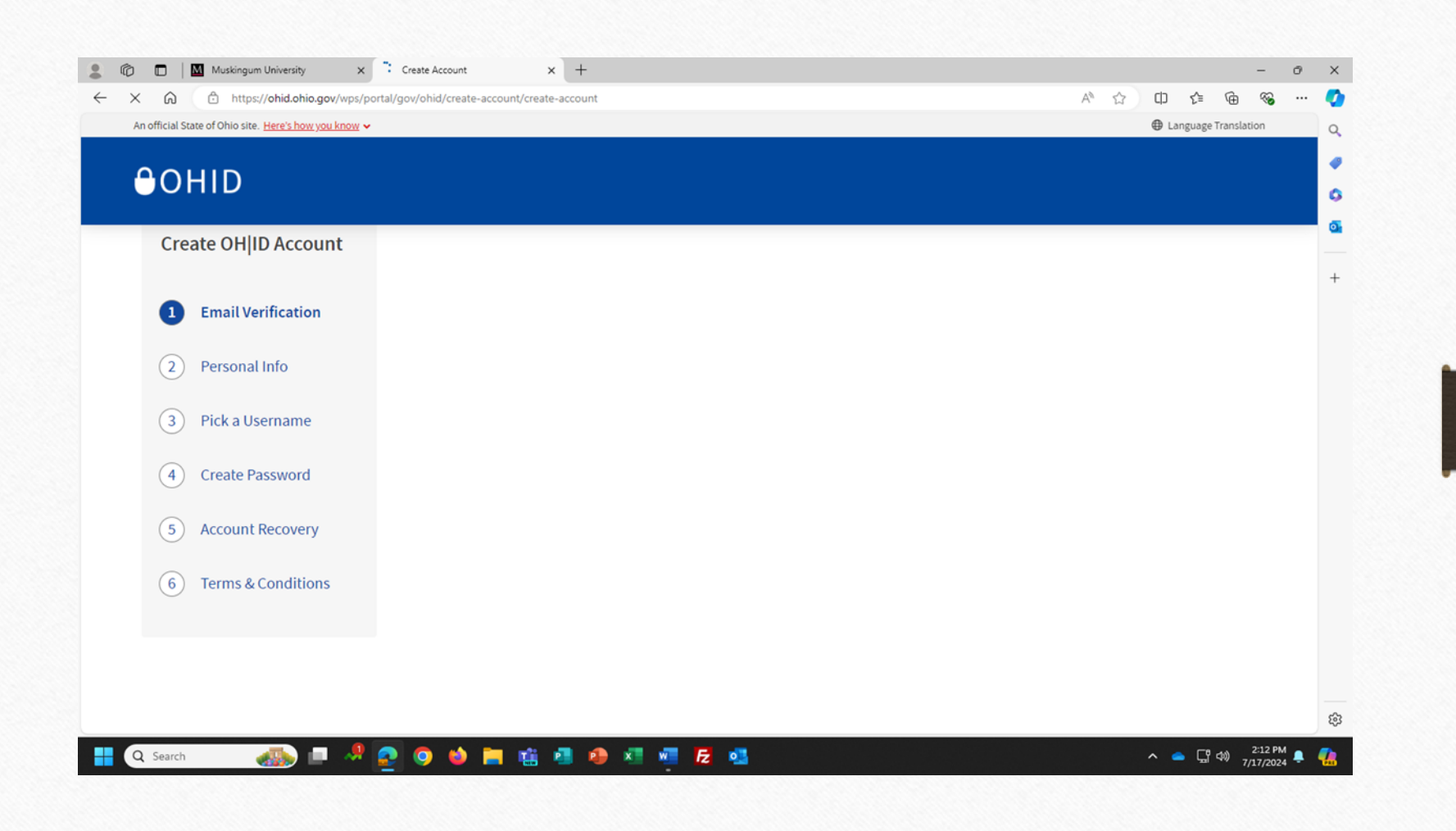

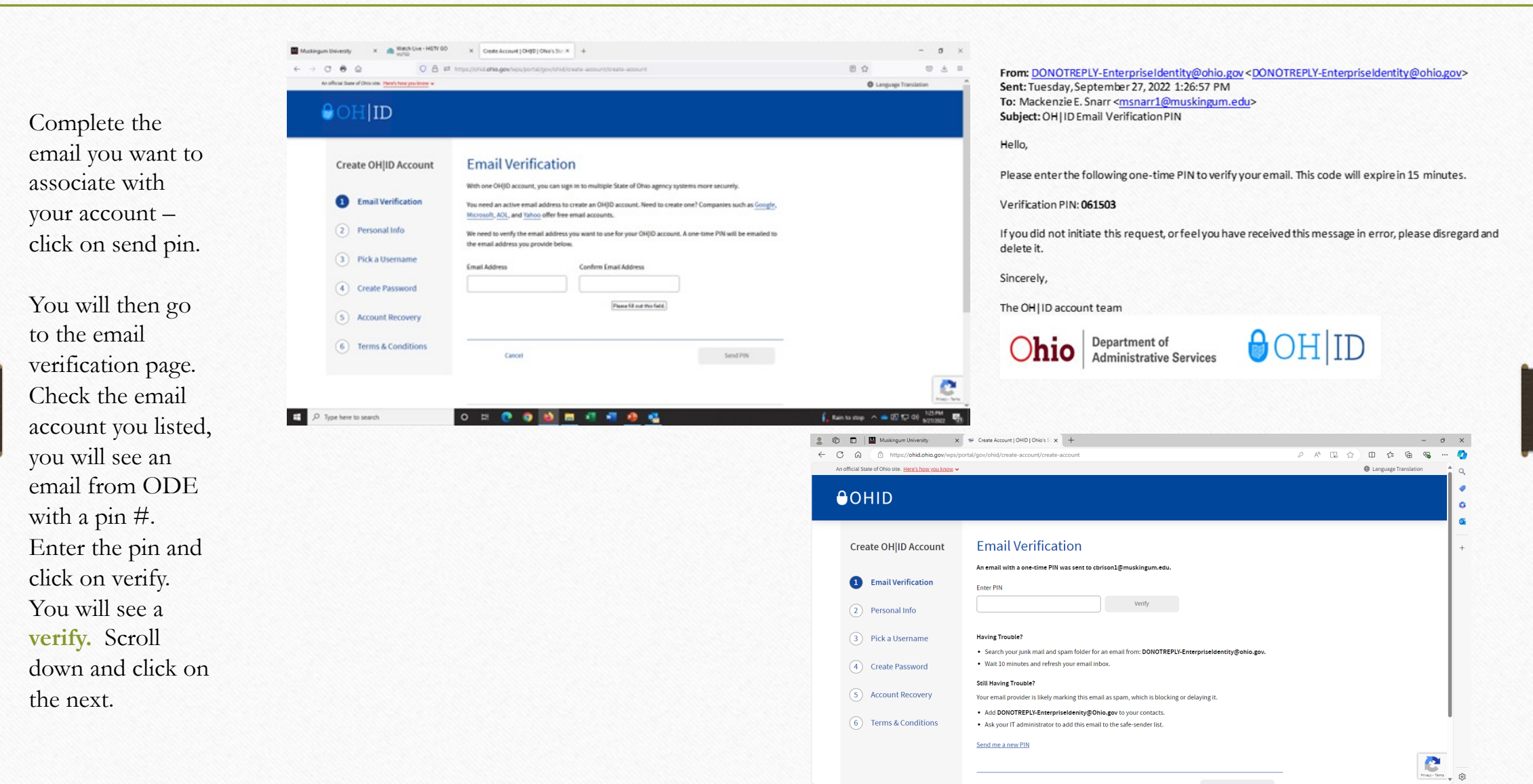

🚦 🔍 Search 🛛 🚙 💷 🤷 💽 🥥 🍁 🐂 🎼 🚇 🖉 🐖 🕢 🤹

Complete the information and select next.

| ÷ C € û _ C 8 ≓                                       | https://ohid.ohio.gov/wps/portal/gov/ohid/c                            | reate-account/create-account    | E 🏠    | ⊽ ±            |
|-------------------------------------------------------|------------------------------------------------------------------------|---------------------------------|--------|----------------|
| An official State of Ohio site. Here's how you know 🐱 |                                                                        |                                 | Langua | ge Translation |
| ⊖OH ID                                                |                                                                        |                                 |        |                |
| Create OH ID Account                                  | Personal Info                                                          |                                 |        |                |
| Email Verification                                    | Legal First Name                                                       | Legal Last Name                 |        |                |
| 2 Personal Info                                       | Date of Birth                                                          | Last 4 digits of SSN (optional) |        |                |
| 3 Pick a Username                                     | Be sure to use your real date of<br>birth, you may need it for account |                                 |        |                |
| (4) Create Password                                   | recovery later.                                                        |                                 |        |                |
| 5 Account Recovery                                    |                                                                        |                                 |        |                |
| 6 Terms & Conditions                                  |                                                                        |                                 |        |                |
|                                                       | Cancel                                                                 | Next                            |        | 2              |

Pick a "username" meeting the guidelines and click on next.

You will then create a password meeting the guidelines and click on next.

Lastly, you will enter your mobile # to set up account recovery and click next. You will then receive a text message with a pin, enter the pin select verify. Once verified, click on next.

| Deversity × Reaction Law - High Go × Create Account [CH(0] (Cher)                           | ter × +                | - a x                | Muckingum University × 🙈 Wetch Live - HSTV 60 × Create Acc                       | oune   OHI(5   OHI(5 \$2): X +                                                                                | - 0                  |
|---------------------------------------------------------------------------------------------|------------------------|----------------------|----------------------------------------------------------------------------------|----------------------------------------------------------------------------------------------------|----------------------|
| Real Sale of Orizontal March hose you know a                                                |                        | Language Translation | ← → ♂ ⊕ @ O B ₽ Imps://vistania.gov                                              | rkept/pertal/gov/drist/oware-account/oware-account                                                            | 8 û 0 ż              |
| OH ID                                                                                       |                        |                      |                                                                                  |                                                                                                    | Language Translation |
| Create OH/ID Account Pick a Usernar                                                         | ne                     |                      | Create OH ID Account Create                                                      | Password                                                                                                    |                      |
| Email Verification     Must be between 6.64 chara     Cannot start or end in a spe          | cters<br>sal character |                      | Email Verification     Must have a                                               | ulrements<br>I least 8 and no more than 30 characters in length                                               |                      |
| Personal Info     Cannot contain only numbe     Only or @ No other spec     Pick a Username | rs<br>Iaí characters   |                      | Personal Info     Upper ca     Lower ca                                          | 1 character from each of the following categories: se letters $(k,Z)$ see letters $(k,Z)$ see letter $(k,z)$  |                      |
| Create Password                                                                             |                        |                      | Pick a Username     Number     Special     Create Decrement     Create Decrement | k (0 *0)<br>Duracters (154.,%40-*&**====0(0(0%~;∿/?)<br>ude your first same last same username or 0H0D        |                      |
| 6 Account Recovery                                                                          |                        |                      | Count Recovery     Password                                                      | : If your name or username is John Smith, your password cannot contain "John" or "Smith"<br>Confirm Plaseword |                      |
| 6 Terms & Conditions                                                                        |                        |                      | 6 Terms & Conditions                                                             |                                                                                                    |                      |
| Canoel                                                                                      | Net                    | C.                   |                                                                                  | Most Next                                                                                                    | C                    |

Lastly, you will enter your mobile # to set up account recovery and click next. You will then receive a text message with a pin, enter the pin select verify. Once verified, click on next.

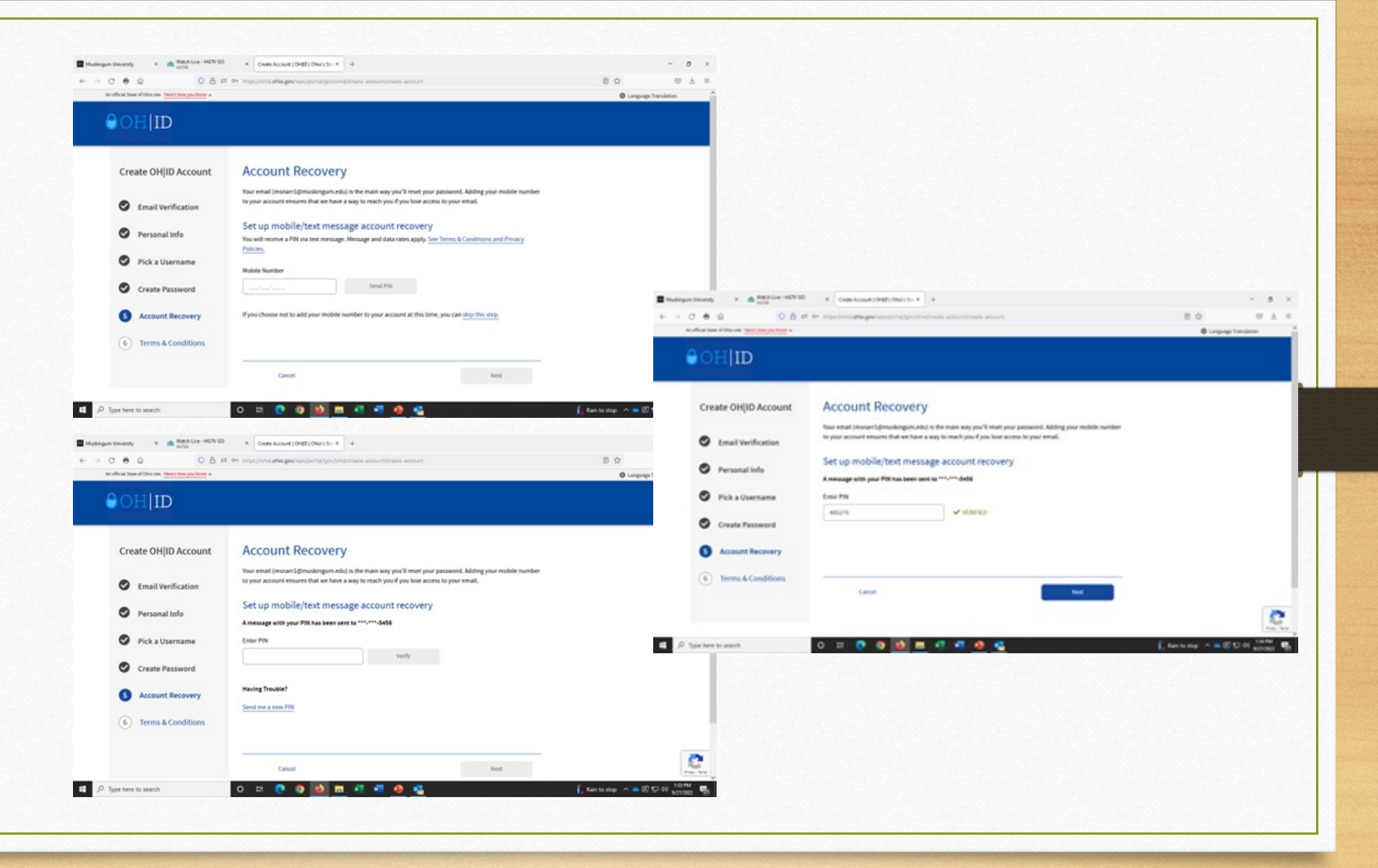

Check the Agree box to the Terms and Conditions. Then confirm you are not a robot by answering the question and click verify.

|                                                           | portal/gov/ontal/create-account/create-account                                                                     | -1 L- 1                                                                                                    | .0    | 5 |
|-----------------------------------------------------------|----------------------------------------------------------------------------------------------------|----------------------------------------------------------------------------------------------------|-------|---|
| official State of Ohio site. <u>Here's how you know</u> ~ | ,                                                                                                    | Language Transl     Language Transl     Language Transl | ation | • |
| ОНГО                                                      |                                                                                                    |                                                                                                    |       |   |
|                                                           |                                                                                                    |                                                                                                    |       |   |
| -                                                         | signatures with the State of Ohio and receive communications in electronic form.                                   |                                                                                                    |       |   |
| 📀 Personal Info                                           | If you use this site, you are responsible for maintaining the confidentiality of your OHID account(s) and          |                                                                                                    |       |   |
|                                                           | password(s) and for restricting access to your computer, and you agree to accept responsibility for all activities |                                                                                                    |       |   |
| Pick a Username                                           | that occur under your OH ID account(s) or password(s). The Ohio Department of Administrative Services              |                                                                                                    |       |   |
| -                                                         | reserves the right, in the event of a violation of law or State of Ohio policy, or as a result of any suspicious   |                                                                                                    |       |   |
|                                                           | activity occurring on your OH ID account, to refuse service, terminate accounts, remove or edit content on         |                                                                                                    |       |   |
| Creater assword                                           | Ohid.ohio.gov, or cancel transactions related to your OH ID account.                                               |                                                                                                    |       |   |
|                                                           | Children under the age of 13 are not eligible to use services that require the submission of personal information  |                                                                                                    |       |   |
| Account Recovery                                          | and should not submit any personal information to us. This includes submitting personal information to the         |                                                                                                    |       |   |
|                                                           | website as part of a user profile or profile personalization. If you are a child under the age of 13, you can use  |                                                                                                    |       |   |
| 6 Terms & Conditions                                      | these services only if used together with your parents or guardians. Ask permission from your parents or           |                                                                                                    |       |   |
|                                                           | guardians if you are under the age of 13.                                                                          |                                                                                                    |       |   |
|                                                           |                                                                                                    |                                                                                                    |       |   |
|                                                           |                                                                                                    |                                                                                                    |       |   |
|                                                           |                                                                                                    |                                                                                                    |       |   |
|                                                           |                                                                                                    |                                                                                                    |       |   |
|                                                           | Confirm you are not a robot                                                                                        |                                                                                                    |       |   |
|                                                           | "doctoring" has how many letters?                                                                                  |                                                                                                    |       |   |
|                                                           | Verify                                                                                                    |                                                                                                    |       |   |
|                                                           |                                                                                                    |                                                                                                    |       |   |

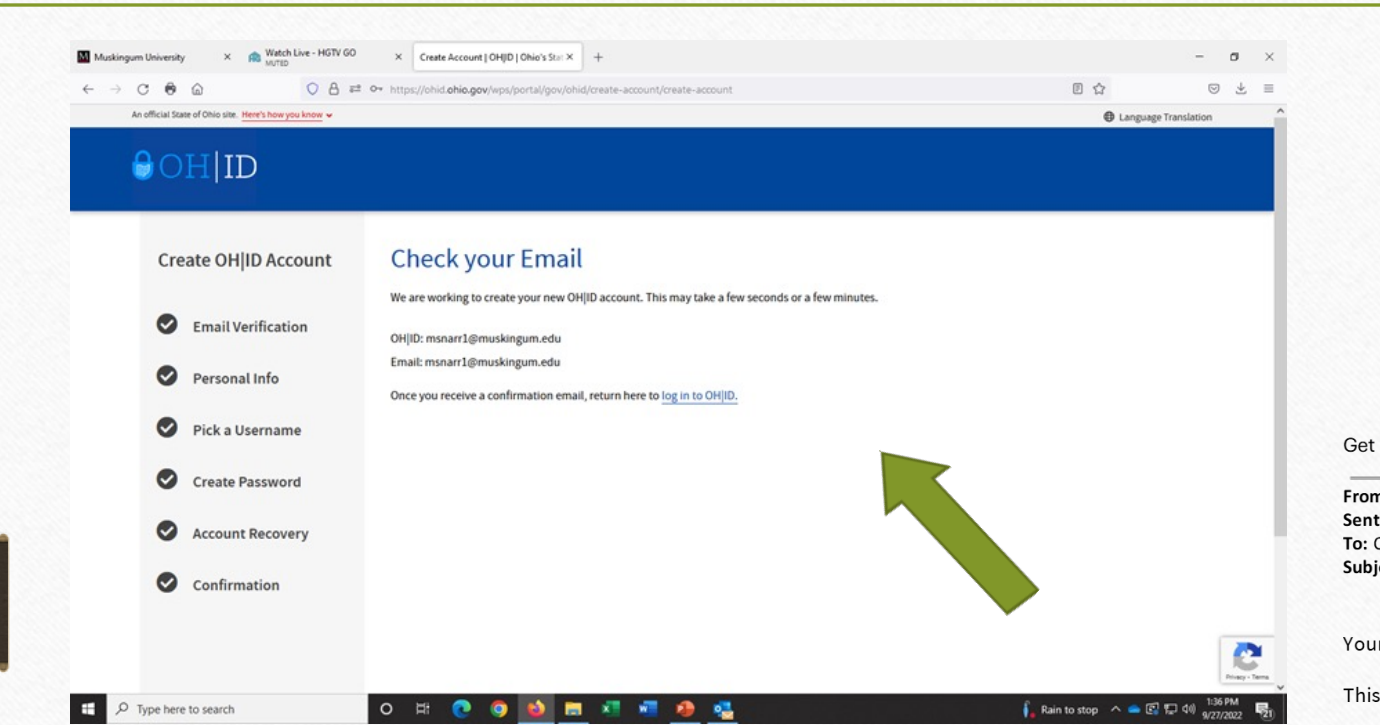

This message will appear after you click on you verify you are not a robot. Check you email for the message from ODE.

Once you see your email Go back to the Login Page to Log in with the username and password

#### Get Outlook for iOS

From: InnovateOhio Platform <<u>DoNotReply@das.ohio.gov</u>> Sent: Wednesday, July 17, 2024 2:26:33 PM To: Christopher J. Brison <<u>cbrison1@muskingum.edu</u>> Subject: Your new OHID account has been created

Your OHID gives you a single, secure account to log into State of Ohio websites and services.

This email confirms you created an OHID account for:

Name: Christopher Brison OHID: chrisbrison Email: <u>cbrison1@muskingum.edu</u>

If you did not create this account, please report the issue to the State of Ohio at (614) 644-6860 or <u>csc@ohio.gov</u>.

Do not reply to this email. We are not able to respond to messages sent to this address.

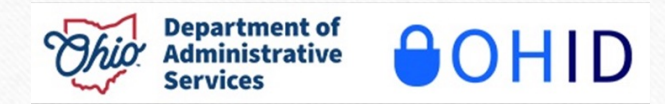

|                                                                                                    | 🗈 📓 Muskingum University                                                                                                    | × 🐨 Apply for a New License   State 🗴 My Apps   OHD   Ohio's State Digit: × +                                                                                                    | ✓ - c                                                                                                    | 1 ×                                                                     |                      |
|----------------------------------------------------------------------------------------------------|----------------------------------------------------------------------------------------------------|----------------------------------------------------------------------------------------------------|----------------------------------------------------------------------------------------------------|-------------------------------------------------------------------------|----------------------|
| Musikegen (liversity x                                                                                        | • × ← → C ⊕ @                                                                                                    | A https://ohid.ohio.gov/wps/myportal/gov/ohid/manage-account/                                                                                                    | E ☆ 🗢 ④                                                                                                    | ກ_ =                                                                    |                      |
| ← → ♂ ● △ ○ B # https://www.ipubjork/joubink/spin                                                             | 🗶 🔳 🔺 Bookmarks ~ 🛛 🗙                                                                                                    | An official State of Ohio site. Here's how you know 🗸                                                                                                    | Language Translation                                                                                                    |                                                                         |                      |
| A cuffus these of Decores ins <u>here's here you beense</u> +                                                 | <ul> <li>Search bookmarks</li> <li>&gt; ■ Bookmarks Toolbar</li> <li>&gt; ■ Bookmarks Menu</li> </ul>                                                                                                    | OHID My Apps App Store                                                                                                    | Account Settings Security Profile @ Log Out ⑦ Help                                                                                                    |                                                                         |                      |
| Create Account                                                                                                | C Institution     C Institution     C Institution     C Institution     C Institution     C Institution     C Institution     C Institution     C Institution     C Institution     C Institution     C Institution     C Institution     C Institution                                                                                                    | My Apps<br>Click the star to pin your favorite apps to the top of the page.                                                                                                    | Christopher Brison OHID: chrisbrison cbrison1@muskingum.edu                                                                                                    |                                                                         |                      |
| username and                                                                                                  | Auto Cattolation     S     Bookmarks Tootbar     Cother Bookmarks     School District Website.                                                                                                    | $\begin{array}{c c} \hline \square & \hline \blacksquare & Muskingum Uni \\ \hline \hline \hline \hline \hline \hline \hline \hline \hline \hline \hline \hline \hline \hline \hline \hline \hline \hline $                                                                                                    | versity         ×         Ø Apply for a New Licerce   State:         ×         App Store   OHD   Ohio's State Dig: ×         +           O         A https://ohid.ohio.gov/wps/myportal/gov/ohid/manage-account/app-store |                                                                         | v - □<br>☆ ♡ @ ♪     |
| password to log                                                                                               | ⊕ AACTE PEDS<br>⊕ AcuMed Holistic Home.                                                                                                    | Cover twighter  ★ Bookmarks ~ ×                                                                                                    | An official State of Ohio site. Here's how you know                                                                                                    |                                                                         | Language Translation |
| into your account                                                                                             | ⊕ AIMS CAEP<br>∰ AAQEP – Ahvays impro.<br>∰ Blackboard Learn<br>1007                                                                                                    | Ohio Career Navigator Search bookmarks                                                                                                    | СОНІД Му Арра Арр Str<br>resuring Аррискігилі                                                                                                    | are Account Settings Security Profile MOINTOTING SYSTEM (UNIT OF 11/15) | 🕲 Log Out 🕜 Help     |
| Forgot OH(D7)   Forgot password?   Get login help                                                             | Columbar Bartest rene.<br>Columbar Bartest rene.<br>Convert Betmai Hours.<br>COVERT Betmai Hours.<br>COVERT Betmai Hours.<br>Educator Search                                                                                                    | i aane quluck survy to get<br>personalized resources to help<br>achieve your goals.<br>Details Open App > ↓ Recently Bookmarks<br>> ↓ Mazilin Ferlow                                                                                                    | Details Request Access Details Request A                                                                                                    | ccess Details Request Access                                            |                      |
| You will open to My Apps. Select<br>visit the App Store. You will then<br>select the appropriate the Educator | Protect Search<br>C Search<br>C Search                                                                                                    | Constant Add-ons      Constant Add-ons      Constant Add-ons      Constant Add-ons      Constant Folder      Constant Edmentary - St.      Constant Edmentary - St.      Constant Edm | Educator Licensure and<br>Records (CORE)<br>Apply, renew, and maintain licenses<br>Details Request Access                                                                                                    | 2 3 4 5 6 )                                                             |                      |
| Licensure and Records (CORE)                                                                                  | Bookmarks ~ X Anoffici     Search bookmarks     Search bookmarks     O                                                                                                    | i State of Chio ster, <u>Here's how you know</u> ↓<br>D H I D My Apps App Store Account Setting                                                                                                    | @ Language Translation       gs     Security Profile     @ Log Out     @ Help                                                                                                    |                                                                         | ^ _ □ □ 40 229 PM .  |
| app. Request Access.                                                                                          | A Mails Frefa     O Marils Frefa     O Rear Ngs     O Rear Ngs     O Rear Ngs     O Rear Ngs     O Rear Ngs     O Mails Frefa     Carcold Eliments: > 9.     Schemats Add-ons     Carcold Eliments: > 9.     Schemats Natur     O Other Boolmarks Natur     O Dher Boolmark Natur                                                                                                    | Educator Licensure and Reco<br>Department of Education     The Connected Ohio Records for Educators (CORE) application is where energy, and maintain their licenses and certificates required by the State of                                                                                                    | ducators can apply.<br>ad Onlio.<br>ReQUEST ACCESS TO<br>GROUP C                                                                                                    |                                                                         |                      |
|                                                                                                    | ACT FEGS     Add ACT FEGS     Add ACT FEGS     Add ACT FEGS     Add ACT FEGS     Add ACT FEGS     Add ACT ACT     Add ACT     Add ACT |                                                                                                    |                                                                                                    |                                                                         |                      |

Check box to agree to terms and click on Request Access to Group.

#### **Click on Launch**

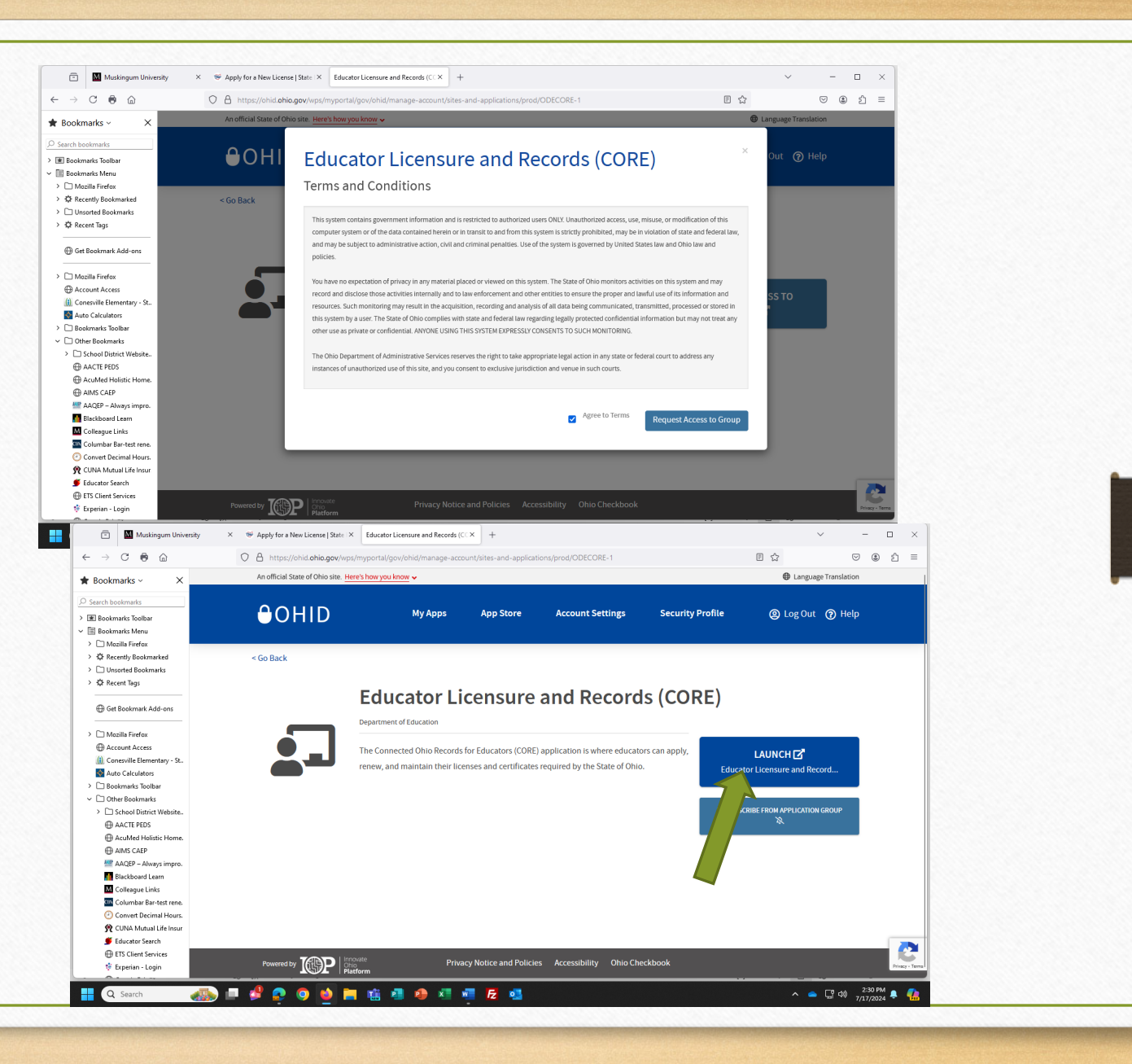

### Welcome Message and click on next.

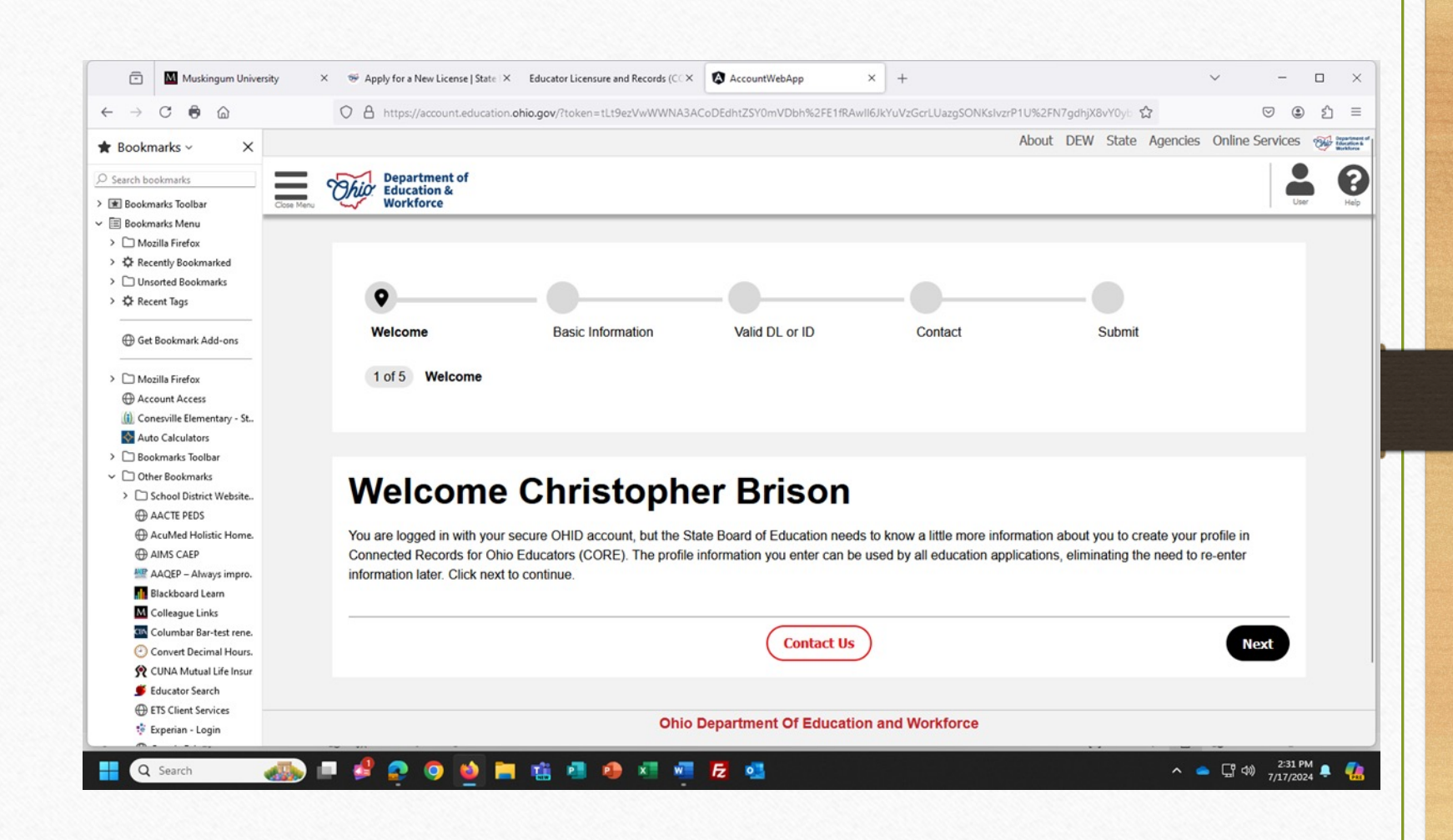

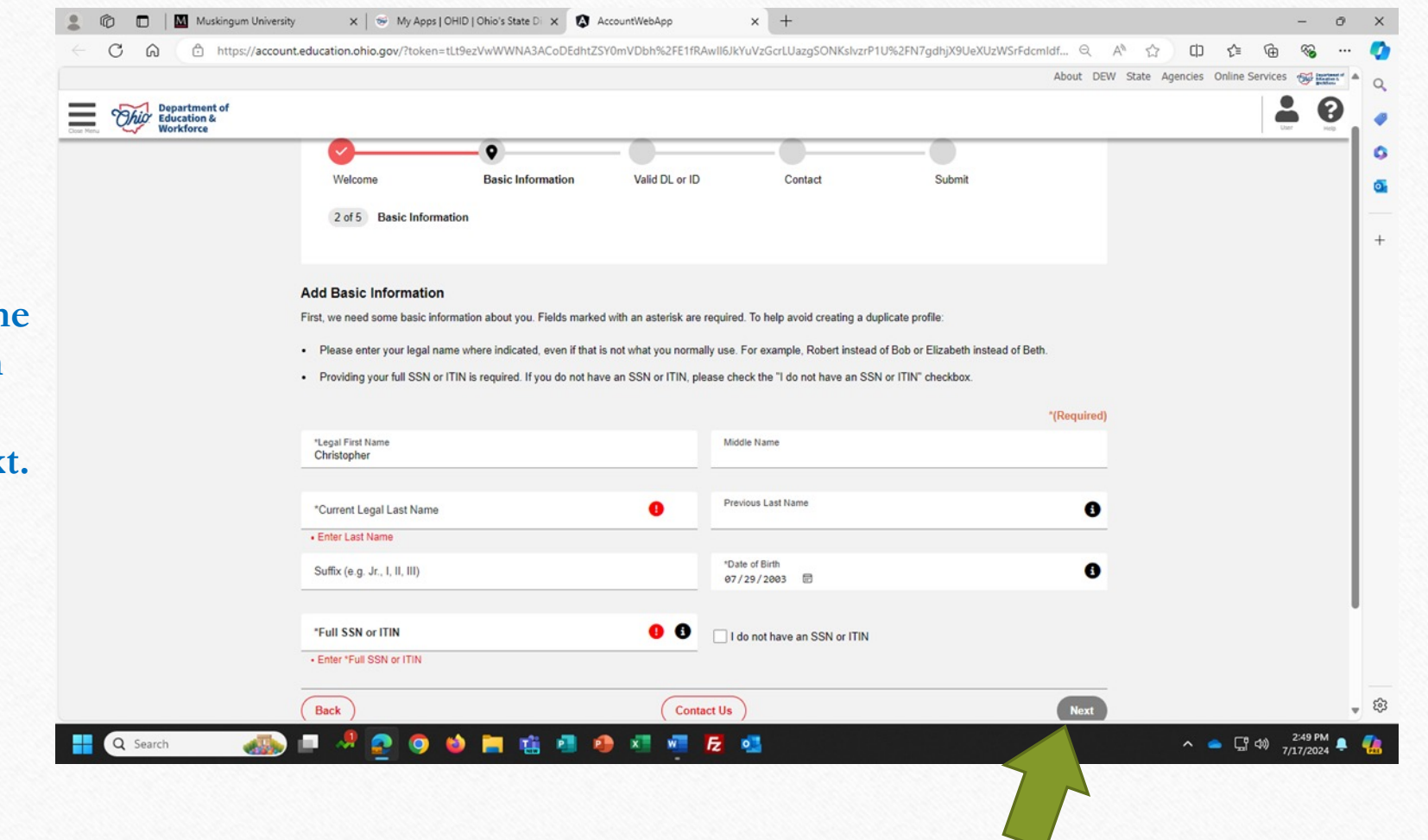

Complete the information listed and click on next.

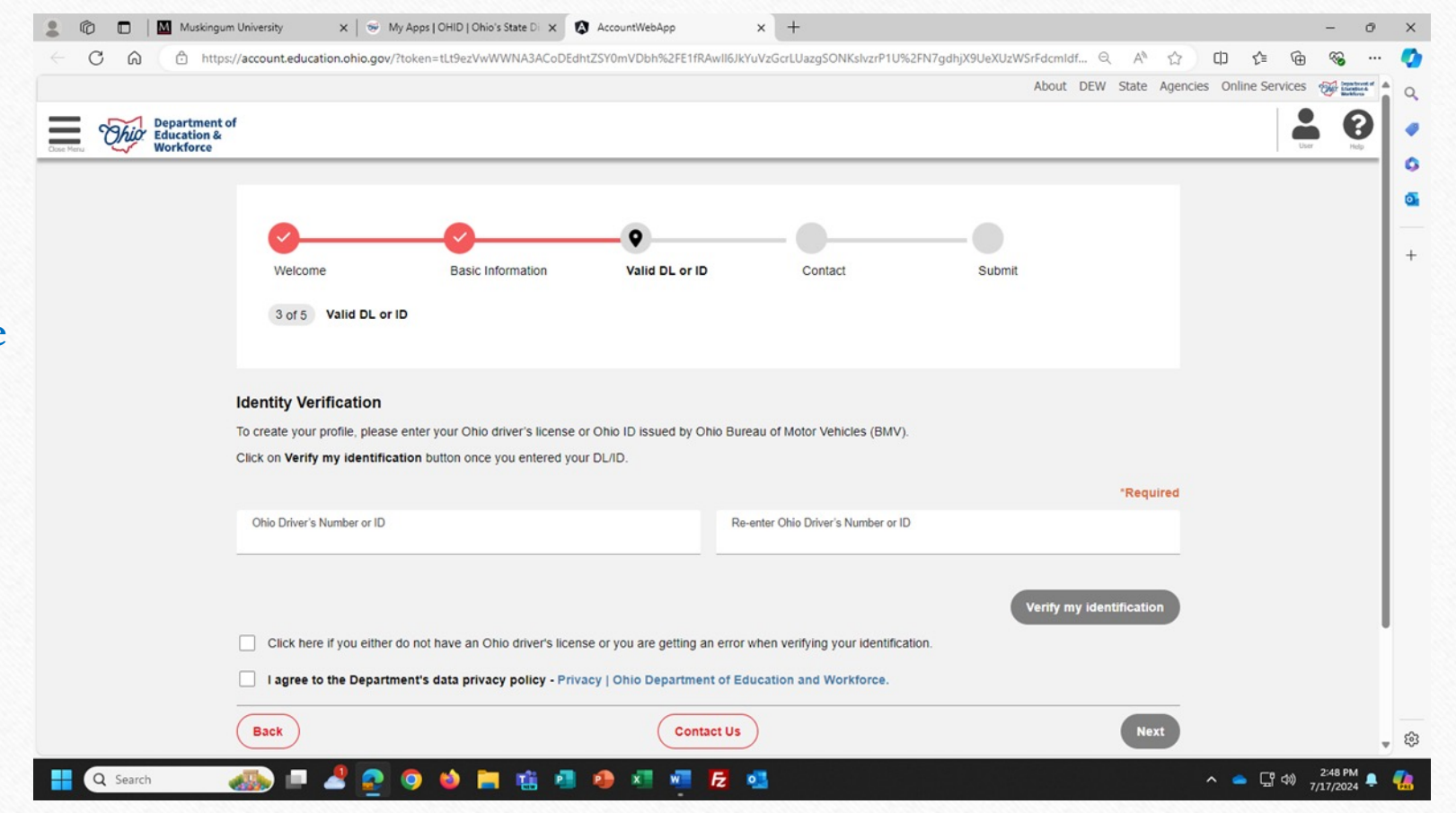

Complete the DL information requested and click on next.

|                              | □         | Muskingum Univer                          | sity X 🥪 My Appunt.education.ohio.gov/?toke | ps   OHID   Ohio's State I<br>en=tLt9ezVwWWNA3 | D x AccountWe                            | hApp ×                      | +<br>LUazgSONKslvzrP1U%2FN | l7gdhjX9Ue | XUzWSrFdcmldf      | Q A <sup>1</sup> & | þ      | ć:           | -<br>@ %3 | o<br>(               | ×      |
|------------------------------|-----------|-------------------------------------------|---------------------------------------------|------------------------------------------------|------------------------------------------|-----------------------------|----------------------------|------------|--------------------|--------------------|--------|--------------|-----------|----------------------|--------|
|                              |           |                                           | -                                           |                                                |                                          |                             |                            |            | About D            | EW State Agen      | cies C | online Servi | ces 🚿     | anterest of anterest | 2      |
|                              | Cose Mers | Department of<br>Education &<br>Workforce |                                             |                                                |                                          |                             |                            |            |                    |                    |        |              | Luer (    | 8                    | •      |
|                              |           | Con                                       | tact Info<br>e update your contact inform   | nation. It is especial                         | lly important for new p                  | ofiles that require identit | y verification so we can c | ontact you | f there are proble | ms.<br>*Required   |        |              |           |                      | C<br>A |
|                              |           | *P6                                       | ersonal Phone                               |                                                | *Personal Email<br>cbrison1@musking      | um.edu                      |                            |            |                    |                    |        |              |           |                      | ÷      |
| Add phone                    |           | Hom                                       | e Physical Address                          |                                                |                                          |                             |                            |            |                    |                    |        |              |           |                      |        |
| number,                      |           | "Ad<br>134                                | ldress<br>480 STATE ROUTE 668               |                                                |                                          |                             |                            |            |                    |                    |        |              |           |                      |        |
| address and<br>click on next |           | 2nd                                       | l Address                                   |                                                |                                          |                             |                            |            |                    |                    |        |              |           |                      |        |
| chek on hext.                |           | *Cit<br>MC                                |                                             |                                                | *Sti<br>Oh                               | te<br>D                     |                            | ~          | *Zip<br>43760      |                    |        |              |           |                      |        |
|                              |           |                                           | Mailing Address is Differe                  | nt                                             |                                          |                             |                            |            |                    |                    |        |              |           |                      |        |
|                              |           | Ва                                        | ck                                          |                                                |                                          | Contact Us                  |                            |            |                    | Next               |        |              |           |                      |        |
|                              |           |                                           |                                             |                                                | Ohio Departme                            | nt Of Education and         | Workforce                  |            |                    |                    |        |              |           | -                    | 63     |
|                              |           | -h                                        |                                             | SI                                             | 👔 pi pi pi pi pi pi pi pi pi pi pi pi pi | w C C off                   | olumbus, Unio 43215        |            |                    |                    | ^      | o Fed        | ຟ) 2:51 P | M 🖉                  |        |

| Review and Submit<br>Preserve the information you provided and make any fluid charges. Whene veryfining looks correct, cick the Submit and thanges. Whene veryfining looks correct, cick the Submit and thanges. Whene veryfining looks correct, cick the Submit and thanges. Whene veryfining looks correct, cick the Submit and thanges. Whene veryfining looks correct, cick the Submit and thanges. Whene veryfining looks correct, cick the Submit and thanges. Whene veryfining looks correct, cick the Submit and thanges. Whene veryfining looks correct, cick the Submit and thanges. Whene veryfining looks correct, cick the Submit and thanges. Whene veryfining looks correct, cick the Submit and the submit and the submit | Department of<br>Workforce                                                                                                    |                                                                    | Review your information                                                                                                    |
|----------------------------------------------------------------------------------------------------|----------------------------------------------------------------------------------------------------|--------------------------------------------------------------------|----------------------------------------------------------------------------------------------------|
|                                                                                                    | Review and Submit         Please review the information you provided and make any final changes. When everything looks correct, click the Submit button.            Basic Information         Name         Christopher James Brison         Previous Last Name         SSN 4         284085524         Birth Date         07-29-2003         U2929918 |                                                                    | <ul> <li>(if correct), click on</li> <li>Submit. You will then see<br/>the Success message<br/>below.</li> </ul>                                                                                                    |
| Back Contact Us Submit Submit Contact Us Contact Us Con   | Contact Home Phone T40-403-8250 Home Email cbrison1@muskingum.edu Home Physical Address 13480 STATE ROUTE 668 MOUNT PERRY ,Ohio 43760                                                                                                    | V<br>C<br>C<br>C<br>C<br>C<br>C<br>C<br>C<br>C<br>C<br>C<br>C<br>C | ngue University x & My Appr] OHD   OhDo's State D: x AccountWeeApp x +                                                                                                    |
| Q Search Mile 2 and a constraint of the second of the second of the seco   | Back Contact Us Q Search Q Search                                                                                                    | Submit                                                             | Take Me To My Application Ohio Department Of Education and Workforce Stophen D. Duckin, Director J25 South Front Street, Columbus, Ohio 43215 1477-644-533 Signer for Akters ® I contact.centering@ducation.chio.gov Michael DeWins, Governor [Privacy] Jobs Employues Site Map I Contact CEW The Dewinder of Education and Moderce in a contact and advectore in advectore in ad |

Go to My Educator State ID and click on My Profile. The next two slides take you through those steps.

If you have an ID# already listed, this step has been completed by ODE.

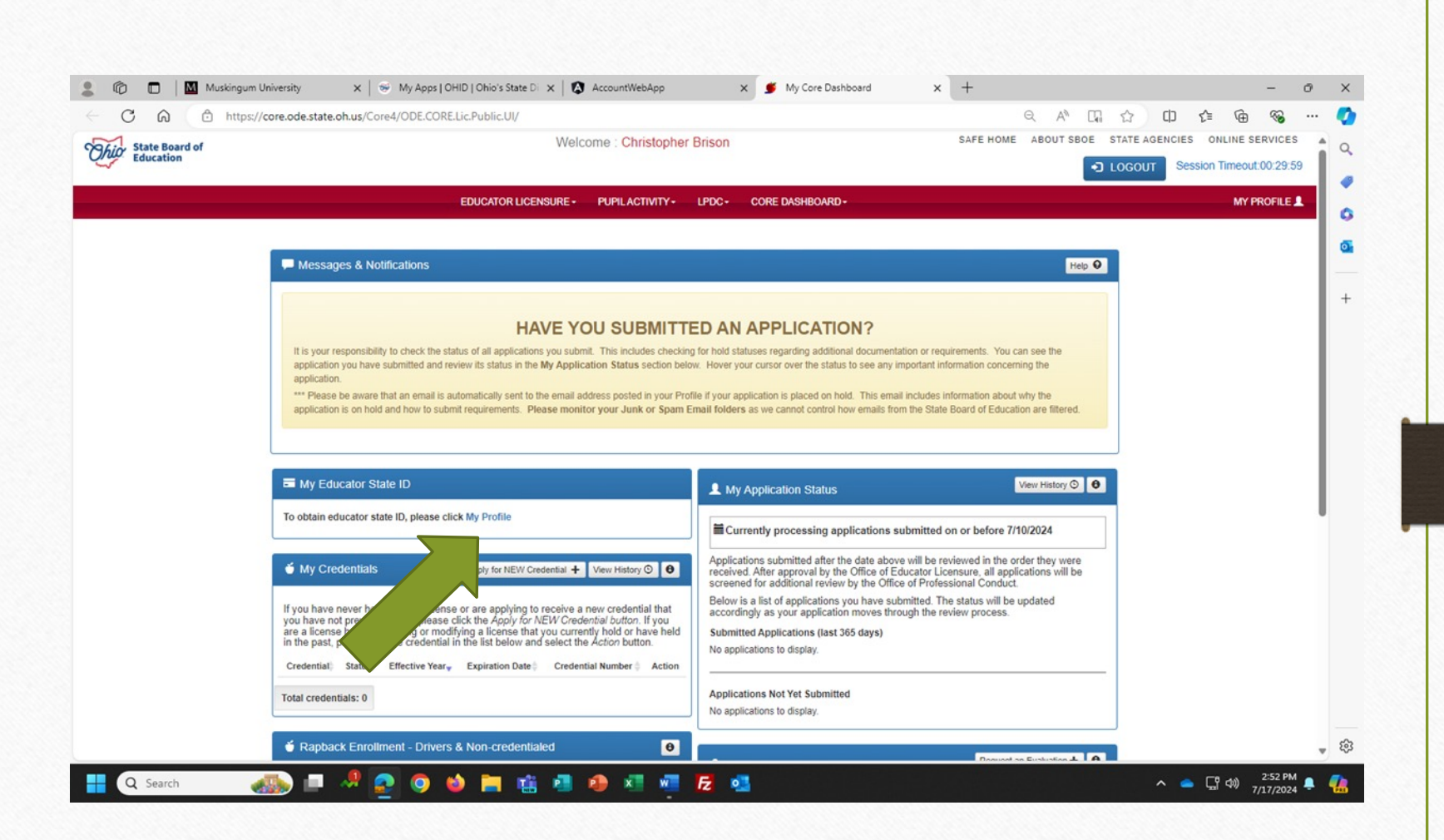

| - Home X                      | My Profile                                                      | My Core Dashboard                                       |                                  |                                                |
|-------------------------------|-----------------------------------------------------------------|---------------------------------------------------------|----------------------------------|------------------------------------------------|
| $(\leftarrow) \rightarrow $ C | Ittps://core.ode.state.oh.us/CORE4/ODE.CO                       | DRE.Lic.Public.UI/home/myprofile                        | 🗉 80% ···· 🖸 🏠 🔍 Search          | <u>√</u> III\ 🗊 ≡                              |
| <b>Ohio</b> Department        |                                                                 | Welcome : Bailey Stephens                               | HOME ABOU                        | IT ODE STATE AGENCIES ONLINE SERVICES Ohio.gov |
|                               |                                                                 |                                                         |                                  |                                                |
|                               | EDUC                                                            | ATOR LICENSURE - PUPIL ACTIVITY - LPDC -                | CORE DASHBOARD -                 | MY PROFILE                                     |
|                               |                                                                 |                                                         |                                  |                                                |
|                               | Messages & Notifications                                        |                                                         | Go back to Dashboard K Help      | 9                                              |
|                               | Please verify your demographic infor                            | mation is correct.                                      |                                  |                                                |
|                               |                                                                 |                                                         |                                  |                                                |
|                               | L My Profile                                                    |                                                         | <u> </u>                         | 9                                              |
|                               | Please be sure the contact information I                        | below is current.                                       |                                  |                                                |
|                               | Name:<br>Bailey Stephens                                        |                                                         |                                  |                                                |
|                               |                                                                 |                                                         |                                  |                                                |
|                               | An Educator State ID is required. F                             | Please click on Obtain State ID.                        |                                  |                                                |
|                               | Educator State ID:                                              | S SN:                                                   | Date of Birth:                   |                                                |
|                               | 🛓 Obtain Educator State I                                       | 1D 2006-200-7718                                        | 09/28/1993                       |                                                |
|                               | Home/Mailing Address:<br>450 Spring Velley, Zanesville, OH, 437 | 70.1                                                    | ß                                |                                                |
|                               | Primary Phone:                                                  | Primary Email:                                          |                                  |                                                |
|                               | (740) 586-9244                                                  | Stephens.baileym@gmail.com                              | 5                                |                                                |
|                               |                                                                 |                                                         |                                  |                                                |
|                               | Paolo DeMaria                                                   | Ohio Department of Edu                                  | ucation State Board of Education |                                                |
|                               | Superintendent of Public Instruction                            | 877-644-6338   Sign-up for A                            | lerts Z Laura Kohler, President  |                                                |
|                               | Mike De                                                         | eWine, Governor   Privacy   Jobs   Employees   Site Map | Contact ODE                      |                                                |
|                               |                                                                 | The Department of Education is an equal opportu         | nitu provider of ADA services    |                                                |

# Complete your mailing address by selecting the edit tab (green arrow). Edit any of the other information if needed.

Select the orange bar indicating "obtain Educator State ID"

| (←) → @ @                              | https://core.ode.state.ob.us     | s/CORE4/ODE.CORE.Lic Pub                                 | lic.UI/home/myprofile                                   | F 80%                         | ··· 🗵 🛧 🔍 Search                         |                                             |  |  |  |
|----------------------------------------|----------------------------------|----------------------------------------------------------|---------------------------------------------------------|-------------------------------|------------------------------------------|---------------------------------------------|--|--|--|
|                                        |                                  |                                                          | Welcome : Bailey Stenhens                               |                               | HOME ABOUT                               | ODE STATE AGENCIES ONLINE SERVICES Obio GOV |  |  |  |
| <b>Chio</b> Department<br>of Education | ОВ                               | tain Educator State ID                                   | Treasure : Bailey stephens                              |                               | ×                                        | LOGOUT     Session Timeout:00:29:28         |  |  |  |
|                                        |                                  | Please select Yes or No to the que                       | ations listed below:                                    |                               |                                          | MY PROFILE 💄                                |  |  |  |
|                                        |                                  | Have you ever requested educ                             | tor licensure from the Ohio Department of Edu           | ucation?                      | Yes No                                   |                                             |  |  |  |
|                                        | 🗭 Message                        | Do you have an Issued or Expir                           | ed educator license, certificate, or permit in th       | e State of Ohio?              | Yes No K Help O                          |                                             |  |  |  |
|                                        | • Please v                       | Are you currently an enrolled e                          | Signer for licensure requests in the CORE syst          | em?                           | Yes No                                   |                                             |  |  |  |
|                                        |                                  |                                                          |                                                         |                               |                                          |                                             |  |  |  |
|                                        | L My Profile                     |                                                          |                                                         | Assign my Educe               | tor State ID H Close =                   |                                             |  |  |  |
|                                        | Please be sure th                | Please be sure the contact information below is current. |                                                         |                               |                                          |                                             |  |  |  |
|                                        | Name:                            | Name:                                                    |                                                         |                               |                                          |                                             |  |  |  |
|                                        | Bailey Stephens                  |                                                          |                                                         |                               |                                          |                                             |  |  |  |
|                                        | O An Educator                    | r State ID is required. Please click or                  | Obtain State ID.                                        |                               |                                          |                                             |  |  |  |
|                                        | Educator State ID                |                                                          | SSN:                                                    | Date of Bir                   | th:                                      |                                             |  |  |  |
|                                        | ±.                               | Obtain Educator State ID                                 | xxxx-7718                                               | 09/28/15                      | 93                                       |                                             |  |  |  |
|                                        | Home/Mailing Add                 | dress:                                                   |                                                         |                               |                                          |                                             |  |  |  |
|                                        | 450 Spring Valle                 | ey, Zanesville, OH, 43701                                |                                                         |                               | Ø                                        |                                             |  |  |  |
|                                        | Primary Phone:<br>(740) 588-9244 | c                                                        | Primary Email:<br>stephens.baileym@gmail.com            |                               | Ø                                        |                                             |  |  |  |
|                                        |                                  |                                                          |                                                         |                               |                                          |                                             |  |  |  |
|                                        | Paolo DeM<br>Superintender       | laria<br>nt of Public Instruction                        | Ohio Department of Edu<br>877-644-6338   Sign-up for Al | lerts 🖗                       | ard of Education of Ohio<br>r, President |                                             |  |  |  |
|                                        |                                  | Mike DeWine, Gover                                       | contact.center@education.o                              | hio.gov                       |                                          |                                             |  |  |  |
|                                        |                                  | The                                                      | Department of Education is an equal expertu             | alty provides of ADA services |                                          |                                             |  |  |  |

Answer the three questions provided and select "Assign my Educator State ID". For anyone that does not already have a SAFE account – the answers above should be no, no, and no.

You have now opened your OH | ID Portal/SAFE account. When the times comes, you will be ready to apply for your license.

|               | C O https://com only ensity | a ob us/COREA/ODE CORE Lic Public LI/homo/          | municofile                                                                                        | y Prome X +                                             |                       | ch ch ch              | - U     |
|---------------|-----------------------------|-----------------------------------------------------|---------------------------------------------------------------------------------------------------|---------------------------------------------------------|-----------------------|-----------------------|---------|
|               |                             | LOILUS/CORE4/ODE.CORE.LIC.Public.Ol/Home/           | Welcome : Christopher Brison                                                                      | SAFE                                                    | HOME ABOUT SBOE STATE | AGENCIES ONLINE SER   | AVICES  |
| <u>5</u>      | Lio Education               |                                                     |                                                                                                   |                                                         |                       | JT Session Timeout:0/ | 0:29:40 |
|               |                             | EDUCATOR LICENSU                                    | RE - PUPILACTIVITY - LPDC - CORE DA                                                               | SHBOARD -                                               |                       | MY PRO                | OFILE 💄 |
|               | т м                         | essages & Notifications                             |                                                                                                   | Go back to l                                            | Dashboard K Help O    |                       |         |
| ou can see    |                             | Home/Mailing address is missing. Please click Edit  | icon to update.                                                                                   |                                                         |                       |                       |         |
| here          | <b>£</b> M                  | y Profile                                           |                                                                                                   |                                                         | 0                     |                       |         |
| ducator State | Ple                         | ase be sure the contact information below is curren | r.                                                                                                |                                                         |                       |                       |         |
| O has been    | Nar                         | ne:<br>Iristopher Brison                            |                                                                                                   |                                                         |                       |                       |         |
|               | Edu                         | cator State ID:                                     | SSN:                                                                                              | Date of Birth:                                          |                       |                       |         |
| stablished.   | 0                           | H3498317                                            | xox-xx-5624                                                                                       | 07/29/2003                                              |                       |                       |         |
|               | Hor                         | p Address:                                          |                                                                                                   |                                                         | G                     |                       |         |
|               | Pri                         | ie:                                                 | Primary Email:                                                                                    |                                                         |                       |                       |         |
|               | o                           | 50 🛛                                                | cbrison 1@muskingum edu                                                                           |                                                         | G                     |                       |         |
|               |                             | Paul Craft<br>Superintendent of Public Instruction  | State Board of Education<br>1 855-983.4868   Sign-up for Alerts a<br>contact center@sboe.ohio.gov | State Board of Education of OP<br>Paul LaRue, President | 10                    |                       |         |
|               |                             | Mike DeWine, Governor                               | Privacy   Jobs   Employees   Site Map   Contact S                                                 | BOE f 🏏 in You libb 🖉                                   |                       |                       |         |
|               | Q Search                    | 🧶 👩 🚳 🖿 👘 )                                         | a 🐽 📰 🐖 🖪 🚳                                                                                       |                                                         |                       | ^                     | :54 PM  |